# Troubleshooting

Replacement, Removal or addition for PDU & IP dongle

- 1. How to replace the failed IP dongle ?
- Step 1 Prepare a new IP dongle.
- **Step 2** Disable alarm email in **<Alarm>** page.
- **Step 3** Replace the failed IP dongle with the new one on 1st level PDU.
- Step 4 Configure the setting of the new IP dongle same as the old one.(Please refer to user manual < 2.2 > for details)
- Step 5 Click Start Connection in <Status> page for the relevant IP dongle.
- Step 6 Enable alarm email in <Alarm> page again.
- 2. How to replace the failed 1st level PDU with a new one ?
- Step 1 Prepare a new PDU and set the PDU to 1st level.(Please refer to user manual < 1.2 > display 9.1 for details)
- Step 2 Disable alarm email in <Alarm> page.
- Step 3 Power off & unplug the device(s) which connected to the PDU.
- **Step 4** Power off & remove the failed 1st level PDU from connection.
- Step 5 Install the IP dongle on the new 1st level PDU.
- Step 6 Install and connect the new PDU.
- Step 7 Power on the new PDU and connect to the device(s).
- Step 8 Click Start Connection in <Status> page for the relevant IP dongle.
- Step 9 Configure the new PDU in <Details> and <TH Sensor> page such as Alarm Amp , Name, Location...
- Step 10 Enable alarm email in <Alarm> page.
- 3. How to replace a failed certain level PDU with a new one ?
- Step 1 -Prepare a new PDU and set the PDU level accordingly.(Please refer to user manual < 1.2 > display 9.1 for details)
- **Step 2** Prepare an appropriate length Cat. 5/6 cable.
- **Step 3** Click Set maintenance in **<Details>** page for the failed PDU.
- Step 4 Use the Cat. 5/6 cable to bridge over the failed PDU which will be replaced to minimize log / data loss.
- Step 5 Power off & unplug the device(s) which connected to the failed PDU.
- **Step 6** Power off & remove the failed PDU from connection.
- **Step 7** Install the new PDU, cancel the cable-bridging and reconnect the PDU to the last and next one.
- Step 8 Power on the new PDU and connect to the device(s).
- Step 9 Click Remove maintenance in <Details> page for the new PDU.

Step 10 - Configure the new PDU in <Details> and <TH Sensor> page such as Alarm Amp, Name, Location...

Ignore step 2 & 4 if the failed PDU is in the last level.

### Replacement, Removal or addition for PDU & IP dongle

### 4. How to move out a PDU (without a replacement) ?

- Step 1 Prepare an appropriate length Cat. 5/6 cable.
- Step 2 Click Disable Monitoring in <Details> page to stop monitoring the removed PDU.
- Step 3 Use the Cat. 5/6 cable to bridge over the removed PDU to minimize log/data loss.
- **Step 4** Power off & unplug the device(s) which connected to the PDU.
- **Step 5** Power off & remove the PDU from connection.
- Step 6 Enable alarm email in <Alarm> page.
- If the removed PDU NOT in the last level, you MUST reconfigure and reset the level for the affected PDU(s) which next to the removed PDU.
  - Ignore step 1 & 3 if the removed PDU is in the last level.

### 5. How to add an extra PDU to an existing PDU group ?

- Step 1 Prepare a PDU and set the PDU level accordingly.
  (Please refer to user manual < 1.2 > display 9.1 for details )
- Step 2 Prepare an appropriate length Cat. 5/6 cable.
- Step 3 Click Set maintenance in <Details> page for the affected PDU(s) which next to the added PDU.
- Step 4 Install and connect the new PDU.
- Step 5 Power on the new PDU.
- Step 6 Reconfigure & reset the level for the affected PDU(s) which next to the added PDU.
- Step 7 Click Remove maintenance in <Details> page for the affected PDU(s).
- **Step 8** Click **Search** in **<Status>** page to search the new installed PDU.
- Step 9 Configure the new PDU in <Details> and <TH Sensor> page such as Alarm Amp , Name, Location...
- Step 10 Enable alarm email in <Alarm> page.
- Ignored step 3, 6 & 7 if the added PDU is in the last level

## 1.8" meter LCD display

### 1. LCD meter no display.

- Step 1 Check PDU is power ON or not.
- Step 2 Press any button on the LCD meter. The SCREEN OFF function may be enable.( Please refer to user manual < 1.2 > display 9.3 for details )
- Step 3 If the LCD meter still no display please call your dealer for support.

### 2. The whole LCD meter display turn white?

- **Step 1** Use a pin to press the reset button to re-power the meter. Don't worry, it will not affect any settings & memories.
- Step 2 If the LCD meter still turn white, please call your dealer for support.

### InfraPower Manager IPM-03

- Try to login InfraPower Manager IPM-03 but the web browser only shows "HTTP 404 Not Found " Step 1 - Services for Web server in management PC started ?
  - Make sure the services is started. Go to Control Panel -> Administrative Tools -> Services -> Apache2.2 and make sure the status is "Started ".
  - Step 2 Port for web server in management PC is occupied by other service ?
    Check if the port for web server is used by other service. If yes, please release the port of that particular service and assign another port for it.
  - Step 3 Port for web server is added in the firewall of management PC ?
    Check if the port is added in the firewall. If not, please add and enable the connection in the firewall. Please refer to user manual < 3.2 > for details.